※如何登入Microsoft 365∶

1. 登入網址: https://365.niu.edu.tw/ 2. 登入帳號: 學號@365.niu.edu.tw 例如: n0243008@365.niu.edu.tw 3. 登入密碼: 系統預設為 NIU+身份證字號前八碼(英文字母 小寫),例如身份證字號A1234567 則登入密碼為 NIUa1234567

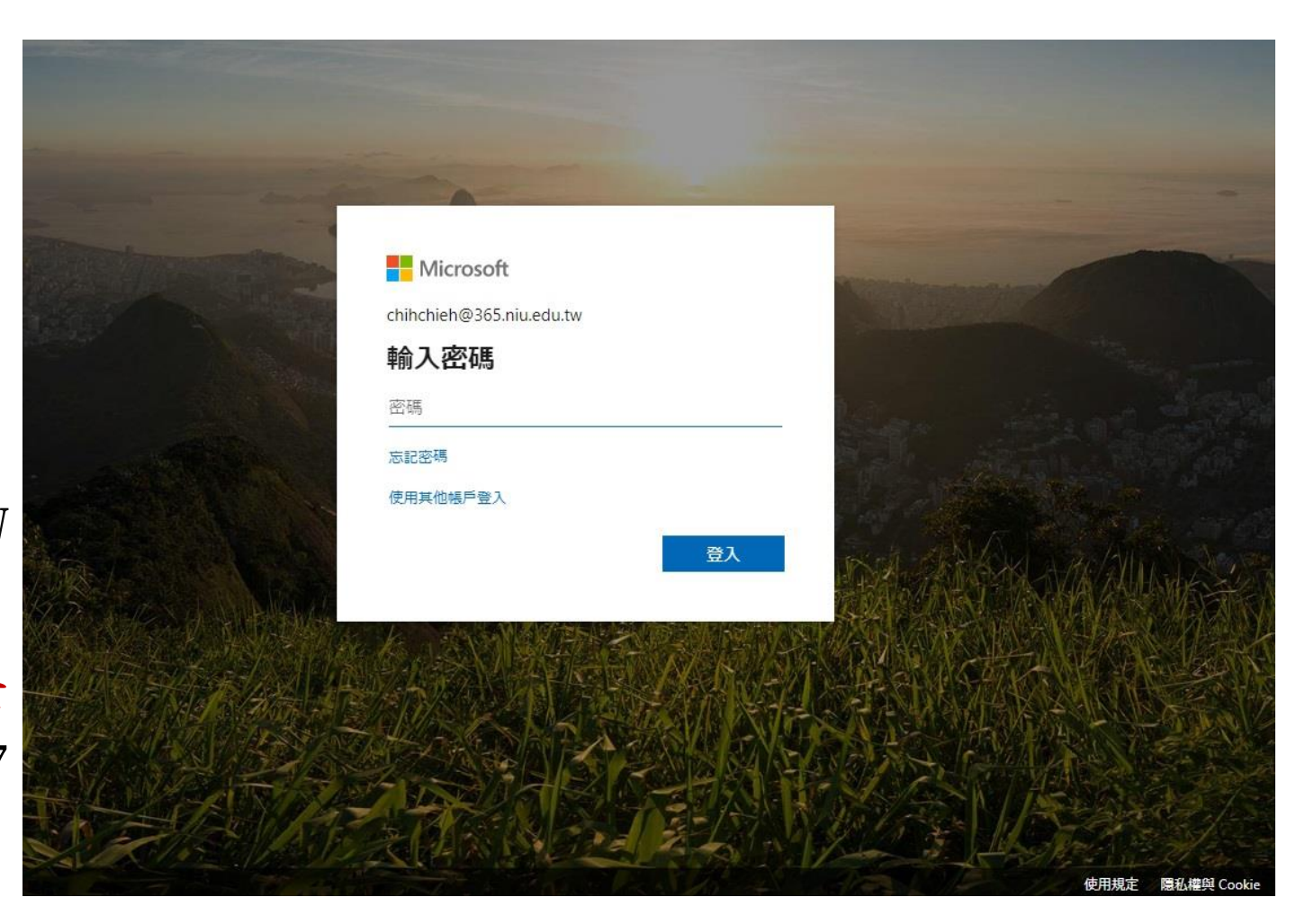

※如何登入Microsoft 365∶

4. 111學年度前,若已申請Microsoft 365平台的學生、教職員帳號,密碼 沒有異動,

Microsoft 365平台的學生,密碼預 設值則為NIU+身份證字號前八碼( 英文為小寫),第一次登入請先變 更密碼,再進行下載作業

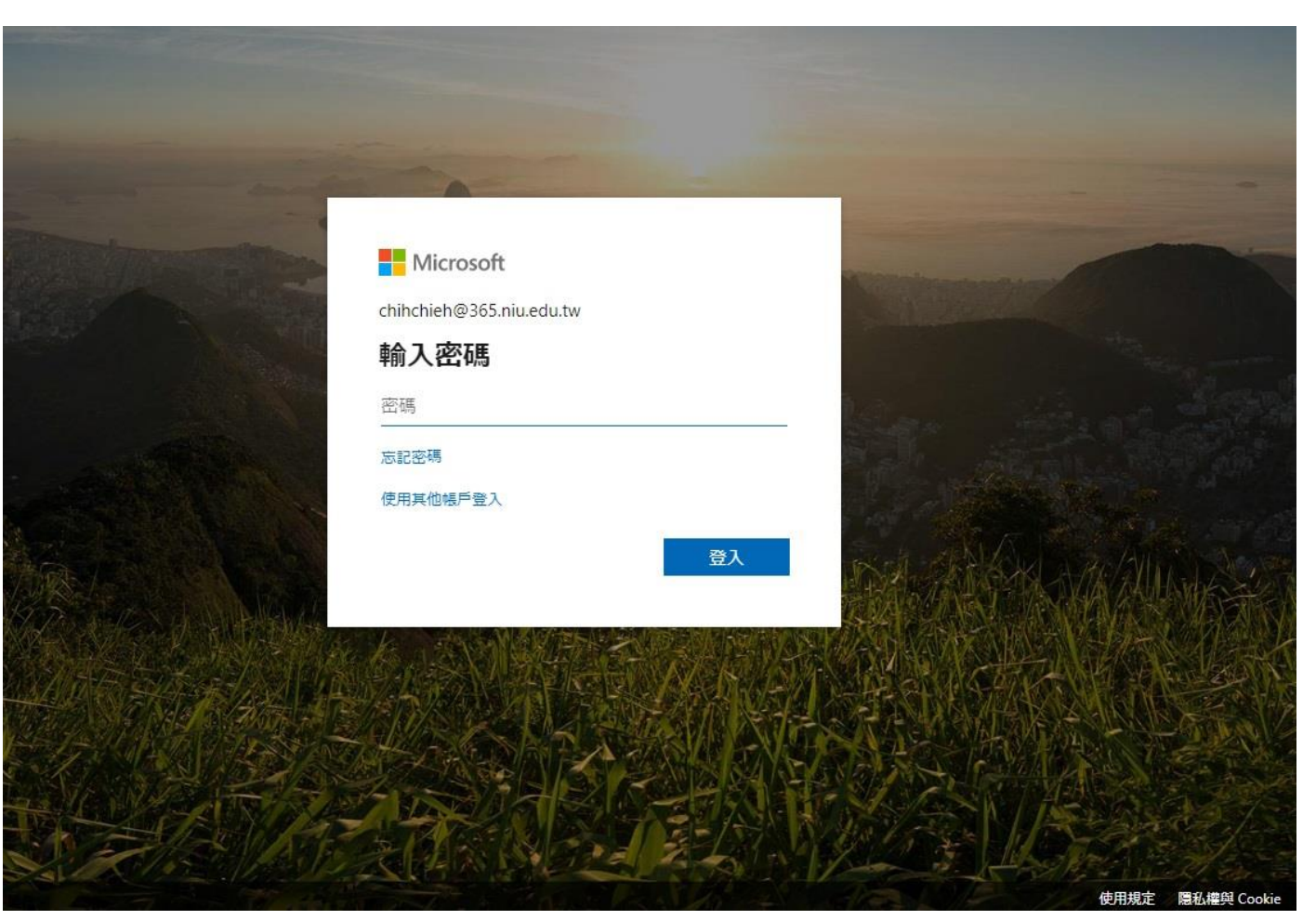

### ※第一次使用Microsoft 365

當您第一次使用 Microsoft 365服務,在 登入時必須變更您登入 的密碼

### Office 365

#### 更新您的溶碼 因為這是您第一次登入,或您的密碼已過期,所以您必須更新密碼。

| b0255001@365.niu.edu.tw |  |
|-------------------------|--|
| 目前密碼                    |  |
| 新密碼                     |  |
| 確認密碼                    |  |

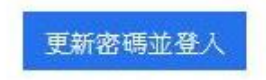

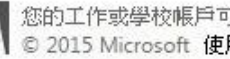

※若忘記密碼怎麼辨?

若忘記通行碼,請透過校園信箱,寄一封主旨為重新設定 Microsoft 365通行碼的信件給 <u>chihchieh@niu.edu.tw</u> 服務信箱辦理即可

- ※Microsoft 365本機安裝說明
- 1. 網頁開啟登入畫面,鍵入帳號密碼進入登入網址: Microsoft 365

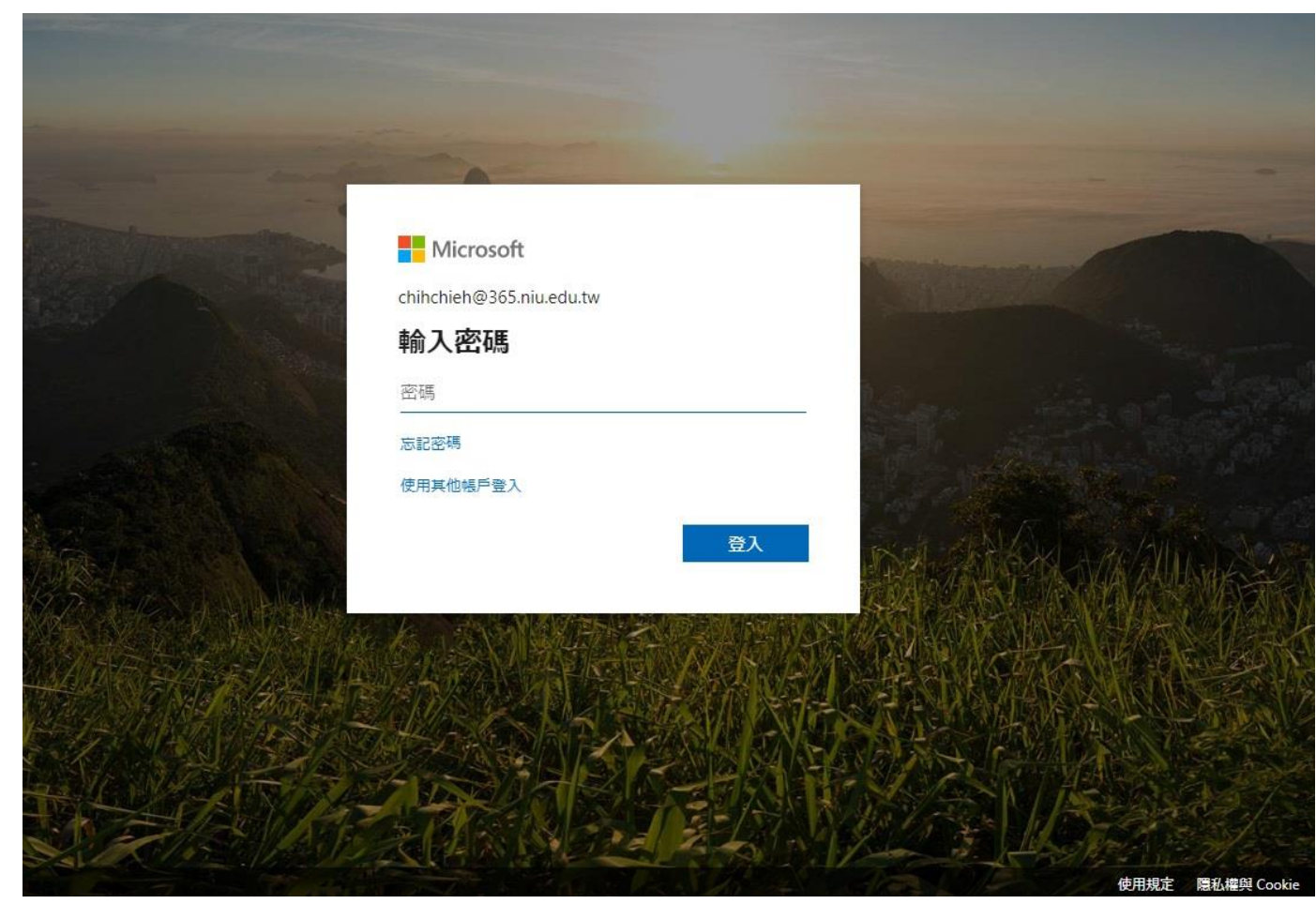

• ※Microsoft 365本機安裝說明

2.選擇右上方 安裝 Microsoft 365 App 選項

|                                                                                             | Microsoft 365      | ₽ @ ?                                                                                 |
|---------------------------------------------------------------------------------------------|--------------------|---------------------------------------------------------------------------------------|
| ▲                                                                                           |                    |                                                                                       |
| ⊕<br>建立                                                                                     | 歡迎使用 Microsoft 365 | 安装庫用程式 ~                                                                              |
| <b>2</b> 3<br>我的內容                                                                          | 推薦項目               | Microsoft 565 應用程式<br>型括 Outlook、OneDrive for Business、<br>Word、Excel 與 PowerPoint 等。 |
| EP<br>摘要                                                                                    |                    | 其他安裝選項<br>→ 繼敗訂閱所提供的其他語言,或安裝其他可用<br>應用程式。                                             |
| 日<br>一<br>一<br>一<br>一<br>日<br>一<br>一<br>一<br>一<br>一<br>一<br>一<br>一<br>一<br>一<br>一<br>一<br>一 |                    |                                                                                       |
| ▲<br>条統管理                                                                                   |                    |                                                                                       |
| Outlook                                                                                     |                    |                                                                                       |
| Teams                                                                                       |                    |                                                                                       |
| -                                                                                           |                    |                                                                                       |

### • ※Microsoft 365本機安裝說明

### 3.執行下載的安裝程式檔案

| 寶 <b>寶簿1</b><br>I務用 OneDrive » » chihchieh_365_niu_edu_tw » Documents |                                         | 檔案描述: Microsoft Office<br>公司: Microsoft Corporation<br>檔案版本: 16.0.12228.20332<br>建立日期: 2019/12/5 下午 01:32<br>大小: 5.29 MB |                      |                |   |
|-----------------------------------------------------------------------|-----------------------------------------|----------------------------------------------------------------------------------------------------|----------------------|----------------|---|
| 1,048 個項目 已選取 1                                                       | ▲<br>個項目 5.29 MB                        | Setup.Def.zh-tw_O365ProPlusF<br>7a8462690fb9_TX_SG_Platforn                                                              |                      |                |   |
| 🦷 網路                                                                  | 1 Setup.Def.zh-tw_O365ProPlusReta       | ail_05de0bbe-e685-42ab-b504-7a                                                                                           | 2019/12/5 下午 0       | 應用程式           | ~ |
|                                                                       | 퉬 Moo0SystemMonitorPortable             | 2016/4/26下午 0                                                                                                    | 檔案資料夾                |                |   |
| 👝 新増磁碟區 (G:) 🥼 CountryTraceRoutePortable                              |                                         |                                                                                                    | 2018/9/4 下午 08       | 檔案資料夾          |   |
| La 本機磁碟 (C:)                                                          |                                         |                                                                                                    | 2018/9/4 下午 08 檔案資料夾 | 檔案資料夾          | _ |
| ■ 影片                                                                  | 圖片 → iThome-2018<br>影片 → CPUZPortableTW |                                                                                                    |                      | 檔案資料夾<br>檔案資料夾 |   |
| 📄 圖片                                                                  |                                         |                                                                                                    |                      |                |   |
| 1 桌面                                                                  | M7A74v1.0                               | 2018/9/4 下午 08                                                                                                    | 檔案資料夾                |                |   |
| 📕 日本                                                                  | 🌗 Latest Build - 12.08 20.09            |                                                                                                    | 2018/9/4 トキ 08       | 個菜資料火          |   |

- ※Microsoft 365本機安裝說明
- 4.等待線上安裝完成即可(因官方傳輸下載安裝,時間會因網路速度 及微軟伺服器負載量而定請耐心等待)

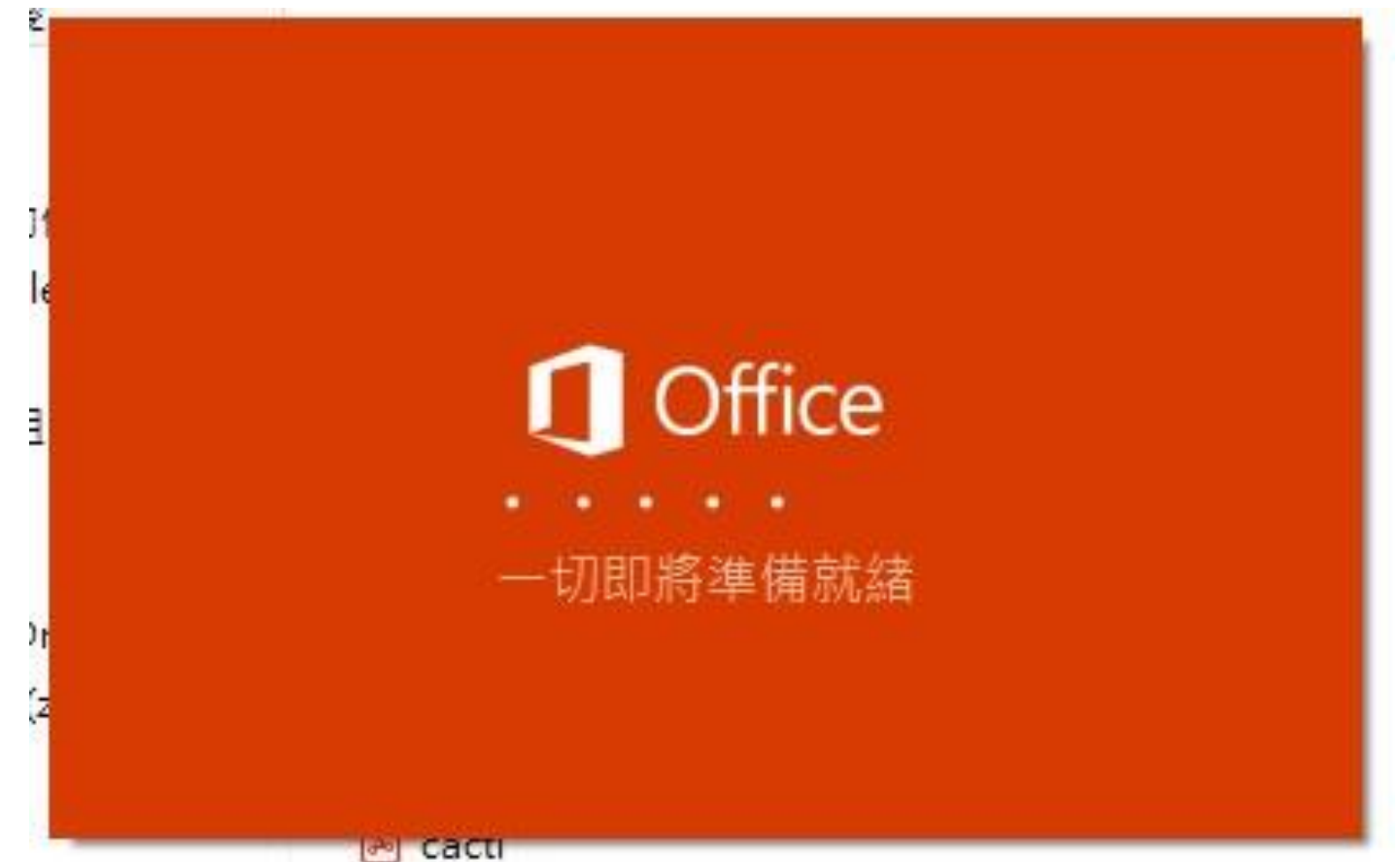

### Microsoft 365 問與答

- 問題1:曾經有申請Microsoft 365帳號的學號怎麼辦?密碼是多少?
- 答案1:舊有帳號密碼不變,用您之前的密碼登入即可 如果忘記密碼請使用校園郵局信箱寄信至 chihchieh@niu.edu.tw 主旨為 "重置Microsoft 365密碼"即可
- 問題2:Microsoft 365無法安裝,安裝失敗怎麼辦?
- 答案2:請移除舊版office包括隨機附贈的office系列及Microsoft 365試用版
- 問題3:Microsoft 365開啟程式後,出現未授權?該如何處理?
- 答案3:這問題通常發生在您本機電腦有兩組以上微軟帳號,所導致的錯誤訊息 打開程式後,右上角選項我的帳戶>切換帳戶>選擇網域是xxxxxxx@365.niu.edu.tw帳戶即可

#### 問題4:我已經在我的電腦上安裝Microsoft 365程式,手機還能安裝嗎? 答案4:每個帳戶可分別安裝於五部裝置使用,如:手機、平板、個人電腦

# 以上服務使用上如有任何問題 請與我們連繫

# 圖書資訊館 網路組 敬啟 分機 7126~7129、7112